## INFORM Learning System: Assessments HOW TO REMOVE STUDENT FROM ASSIGNED TEST

The system administrator can remove a student or students from an assigned test in a few steps. Students who have scores associated with their test assignments cannot be removed, but scores can be nullified on the back end of the system, on a case by case basis, as instructed by administration.

- 1. From the Tests tab, choose **Online Test Management.**
- 2. Locate the test you want to work with.
- 3. Click the link to the number of students assigned.

## **Online Test Management**

| Enrollment    |        |                                       |            |                                                                 |                  | edit        |  |
|---------------|--------|---------------------------------------|------------|-----------------------------------------------------------------|------------------|-------------|--|
| District      | School | Year                                  | Track Type | Period Type                                                     | Grade            | Class       |  |
| All           | All    | 2014 - 2015                           | Quarter    | Quarter 3                                                       | All              | All         |  |
| Filter Tests  |        | Online Tests                          |            |                                                                 | Action: Add Test | S go        |  |
| Grade:        | All    | Test Name                             | Test ID    | # of Students         # of St           Assigned         Pendir | udents Asse      | ssment Date |  |
| Subject:      | All    | ⊖ TEI1                                | 237        | <u>34</u> <u>34</u>                                             | 01/13            | 3/2015      |  |
| Test<br>Type: | All    | Demo 123                              | 232        | <u>28</u>                                                       | 01/05            | 01/05/2015  |  |
|               |        | <ul> <li>Algebra Demo Test</li> </ul> | <u>230</u> | <u>34</u> <u>24</u>                                             | 12/03            | 3/2014      |  |
|               |        | O Demo1                               | 220        | <u>34</u> <u>34</u>                                             | 11/07            | 7/2014      |  |
| Search        |        | O Space 1                             | 227        | <u>34</u> <u>33</u>                                             | 11/07            | 7/2014      |  |

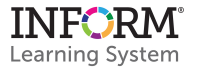

- 4. From the list of students assigned to the test you selected, click the check box next to the name of the student who you wish to remove.
- 5. From the Action pull-down, choose Remove Assignment.
- 6. Click Go.

| Algebr | a Demo Test: 34 Stu | tion V Export    |               |                        |                   |
|--------|---------------------|------------------|---------------|------------------------|-------------------|
|        | Student ID          | <u>Student</u>   | <u>Status</u> | Start Date             | Reschedule Test   |
|        | 68910479            | Baum, Georgina   | Completed     | 12/0 <del>3/2014</del> | Remove Assignment |
|        | 15274055            | Boley, Connor    | Completed     | 12/03/2014             | Export All        |
|        | 61492027            | Brown, Keenan    | Completed     | 12/03/2014             | 12/03/2014        |
|        | 62038303            | Chase, Shaun     | Completed     | 12/03/2014             | 12/03/2014        |
| U      | 89778286            | Cook, Adrienne K | Completed     | 12/03/2014             | 12/03/2014        |

- 7. In the message that appears, click **OK** to confirm that you want to remove the test assignment.
- 8. Upon successful removal, you will see this message: "Removed assigned students successfully" near the top right of the screen.